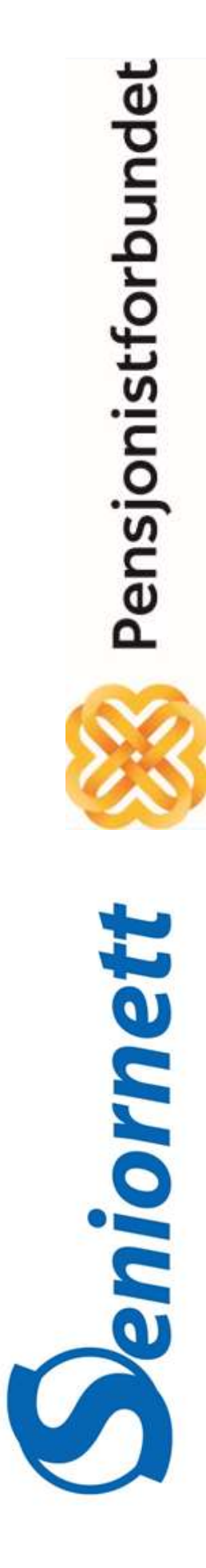

Datakurs med Seniornett og Pensjonistforbundet

# Digitale banktjenester

en kort innføring

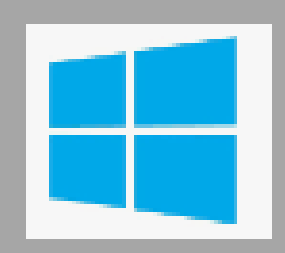

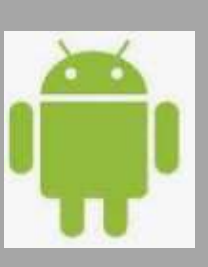

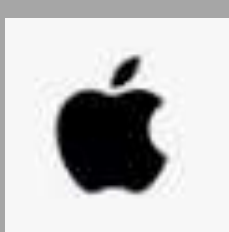

# Digitale banktjenester

Det er trygt og sikkert å bruke pc, nettbrett eller mobiltelefon til å betale regninger. Alle banker har sin egen nettbanktjeneste som er gratis å bruke. Nå kan du gjennomføre alle banktjenester uten å gå fysisk i banken. Alle de tjenestene du før fikk hjelp til i banken, kan du gjøre selv.

#### BankID

For å logge inn i de fleste nettbanker og se dine egne kontoer, må du bruke det som heter BankID. Dette er en metode for å identifisere deg på internett.

BankID er en sikker identifikasjonsmetode, som gjør at ingen andre får tilgang til kontoen din.

BankID får du når du oppretter nettbankavtale med banken. Kort sagt får du en kodebrikke, et kodekort eller du kan bruke mobiltelefonen din når du skal logge deg inn i nettbanken.

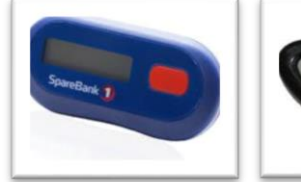

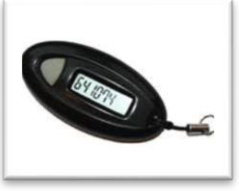

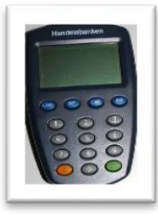

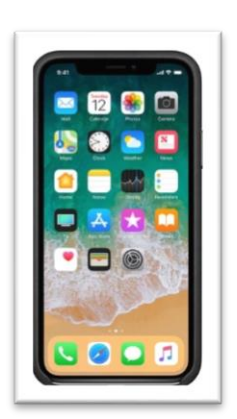

Med BankID kan du også bruke for å identifisere deg på nett tjenester fra det offentlige.

#### **Nettbank**

| INCLUDIN                             | 🗳 🛋 📑 Velkommen til DNB | RX +                           | ~              |                                          |                     |                          |               |        |               |        | _   | a | ×   |
|--------------------------------------|-------------------------|--------------------------------|----------------|------------------------------------------|---------------------|--------------------------|---------------|--------|---------------|--------|-----|---|-----|
| Logg deg inn ved<br>å gå til bankens | ← → ♡ බ                 | NB Bank ASA (<br>er du ≄ deret | [NO] https://w | ww.dnb.no/<br>mappen for Favoritter-felt | tet. Du kan også im | portere fra en annen net | ttleser. Imp  | orter  | avoritter     | □ ★    | ¢ ( | ß | ••• |
| nettside på din                      |                         | P                              | ivat Bedrift   | Konsern & Institusjoner                  | Private Banking     | Hjelp og kundeservice    | Om oss        |        | Norge - Norsk | 8      |     |   | ^   |
| PC eller nettbrett.                  | DN                      | в                              | [              | MENY Søk                                 |                     | Q                        | Logginnr<br>? | nettba | ık<br>LO      | GG INN |     |   |     |
| Skriv inn                            |                         |                                |                |                                          |                     |                          |               | _      |               |        |     |   |     |

Skriv inn BrukerID (personnummer 11 siffer) -

#### BankID

| Dankid<br>Ved innlogging med <b>BankID,</b> tast inn engangskode<br>fra <b>kodebrikken</b> , og ditt personlige passord.                                                                                                    | Velg ønsket metode for å logge deg inn                                  |
|----------------------------------------------------------------------------------------------------|-------------------------------------------------------------------------|
| BankID på mobil<br>Tast inn ditt mobilnummer,<br>trykk <b>Neste</b> , så fødselsdato, (6 siffer)<br>Deretter følger du instruksene på din mobil. Når du<br>er logget inn, kan du blant annet betale regninger,<br>overføre penger mellom dine egne kontoer, og få<br>en oversikt over kontobevegelser.<br>Når du er ferdig, er det viktig å logge deg ut av<br>nettbanken. | BankID E BankID på<br>mobil<br>Mobiltelefonnummer:<br>90613957<br>Noste |

#### <u>Mobilbank</u>

Mobilbank er en app som du kan laste ned på smarttelefonen din. Mange nettbank apper fungerer også på nettbrett. Aktivering av mobilbank krever at du har BankID. Last ned riktig APP fra APP-butikken som tilhører din mobiltelefon. Eksemplet viser de 3 vanligste mobilbank-appene.

Bildene til venstre viser de 2 vanligste APP- butikkene.

1. Trykk på bildet til din APP-butikk

2. Søk etter din bank

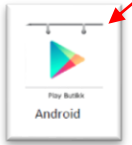

3. Last ned APPEN

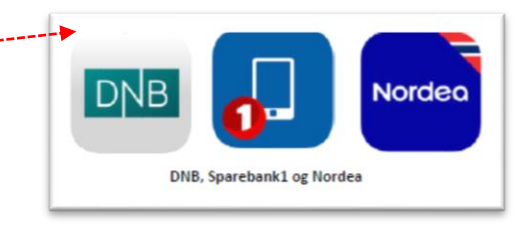

## <u>Vipps</u>

Mobiltelefonen kan bli din digitale lommebok.

**Vipps** er en betalingstjeneste knyttet til bankkontoen eller bankkortet ditt. Du kan sende og be om penger, gjøre opp/dele utgift er, betale regninger og betale på nett, du kan overføre penger til barnebarnet ditt eller naboen. Det kreves bare at dere begge bruker Vipps. Det koster ingenting å «vippse» penger til venner så lenge beløpet er under 5 000 kroner.

- For å komme i gang må du: 1. Laste ned appen
- 1. Laste ned appen
- 2. Legge inn kort- og kontonummer
- 3. Så kan du begynne å sende eller motta penger

### Apple pay og Google pay

Apple og Google har lansert egne betalingstjenester hvor du kan betale i enkelte butikker, apper og på internett. Du må ha en nyere iPhone for Apple pay, og en Android-telefon for å bruke Google pay. I tillegg må banken din støtte tjenesten. Løsningen lar deg legge en smart klokke eller mobilen inntil betalingsterminalen for å betale. Pengene trekkes fra VISAkortet ditt.

#### Kontaktløs betaling

Alle nye bankkort har kontaktløs betaling. Det vil si at du kan betale bare ved å legge kortet inntil betalingsterminalen. Da trenger du ikke taste inn pinkode hver gang, og så lenge beløpet er under 400 kroner. Se etter symbolet for kontaktløs betaling for å prøve det neste gang du handler.

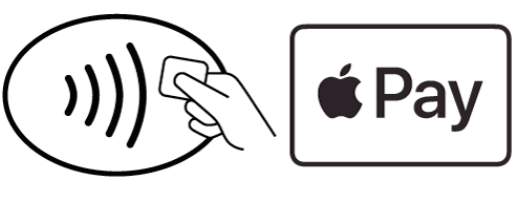

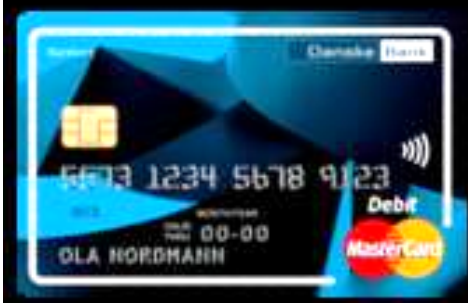

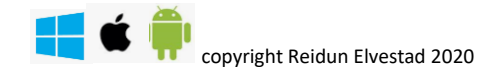

## TEMA: BankID på mobil

Velger du å logge inn ved hjelp av **BankID på mobil** har du allerede inngått avtale med banken om **BankID på mobil.** 

Når du skal logge inn i nettbanken med **BankID på mobil** via Pc eller nettbrett, husk å ha din mobiltelefon i nærheten. Oppgi mobilnummer og fødselsdato (6 siffer). Etter at du har oppgitt disse opplysningene og klikket Logg **inn**, får du opp en kode (2 ord) på pcen som skal være de samme (2 ordene) som vises på din mobil. Bekreft på din mobil, se beskrivelse under

#### Innlogging via PC:

- 1. Åpne internett
- 2. Skriv inn din banks adresse øverst i adresselinjen og trykk ENTER-tasten på tastaturet

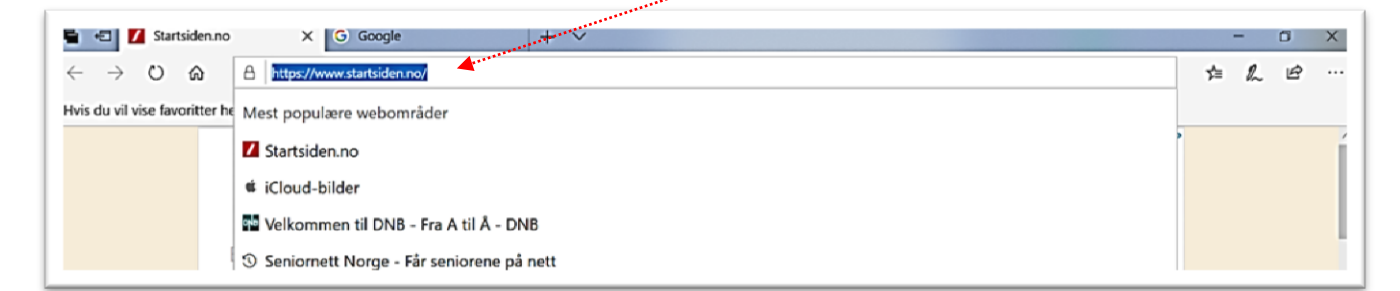

3. Skriv inn ditt personnummer (11 siffer) og trykk LOGG INN

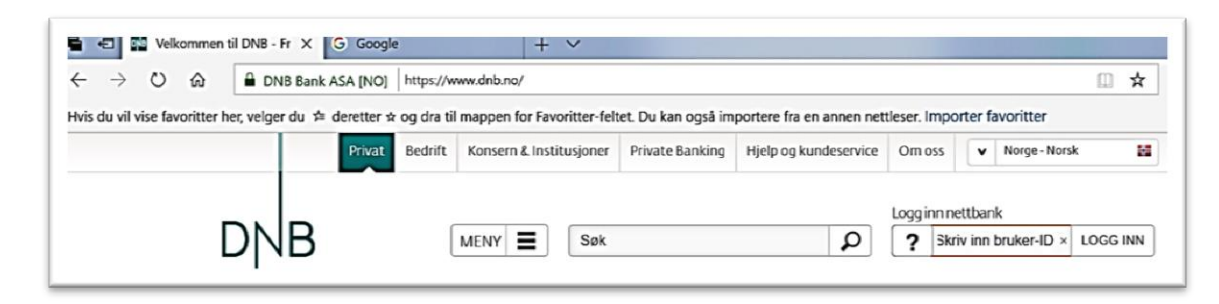

4. 1) Velg BankID på mobil - 2) Tast inn ditt mobilnummer

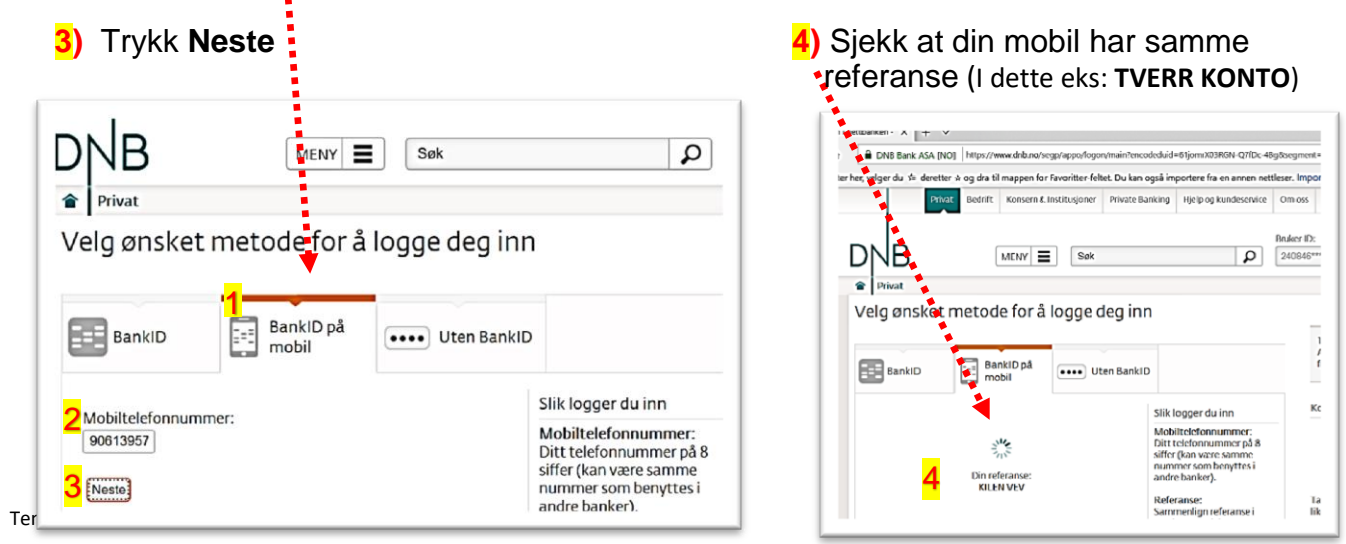

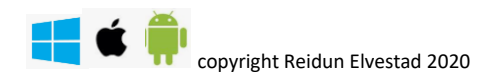

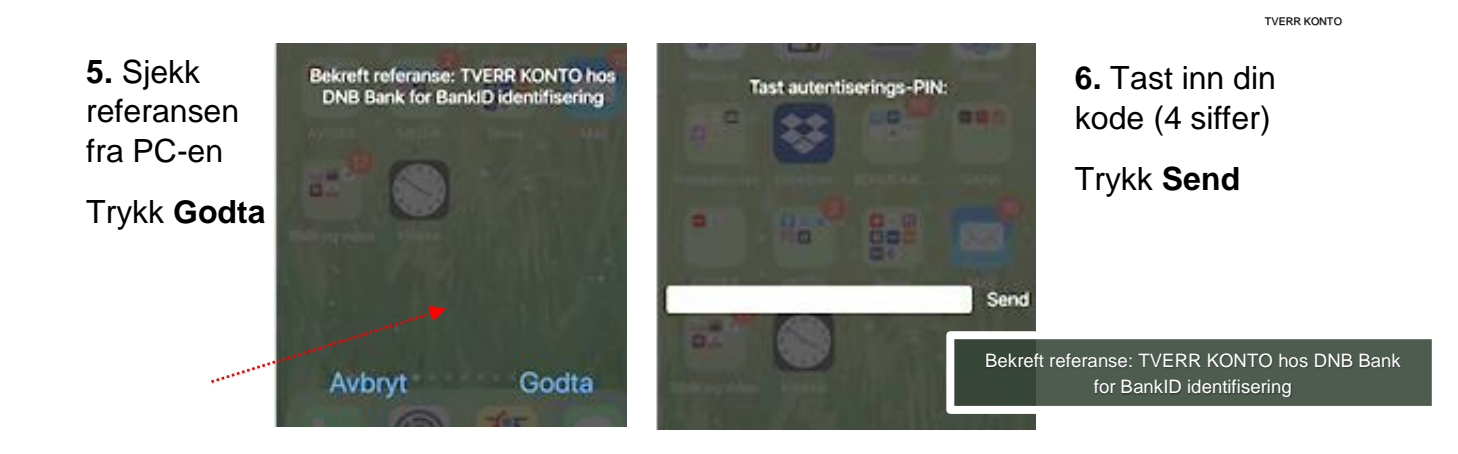

Nå er du inne i Nettbanken. Husk å klikke på Löög ut når du går ut av Nettbanken igjen

| DNB DEMO                   | , o                                                                     | G Google + V                                                                                                    |                                                                  |                                                                                    |              | -   | ٥ | 1 |
|----------------------------|-------------------------------------------------------------------------|----------------------------------------------------------------------------------------------------|------------------------------------------------------------------|------------------------------------------------------------------------------------|--------------|-----|---|---|
| ÷ → ♡ ŵ                    | DNB B                                                                   | ank ASA [NO] https://www.dnb.no/portalfront/demo/person/nettbank/nbp.sis                                                                                                    | tetransaksjoner.php                                              |                                                                                    |              | ± 1 | 6 |   |
| vis du vil vise favoritter | her, velger du                                                          | ≠ deretter ☆ og dra til mappen for Favoritter-feltet. Du kan også importe                                                                                                    | re fra en annen nettles                                          | er. Importer favori                                                                | itter        |     |   |   |
|                            |                                                                         | NETTBANK DEM                                                                                                    | NO                                                               |                                                                                    |              |     |   |   |
|                            | DNR                                                                     | A Dagligbank og lån 🗸 Pensjon og forsikring 🗸 Sparing og inves                                                                                                    | stering 🗸 Innstilling                                            | er 🗸                                                                               | C Logg ut    |     |   |   |
|                            |                                                                         |                                                                                                    |                                                                  |                                                                                    |              |     |   |   |
|                            | Bruksk                                                                  | ummer: 1234.56.78901 Disponibel saldo: 21.586,50                                                                                                    |                                                                  |                                                                                    |              |     |   |   |
|                            |                                                                         |                                                                                                    |                                                                  |                                                                                    |              |     |   |   |
|                            | Overeikt                                                                | fra: 10 Jan 2012 H 14:22                                                                                                    |                                                                  |                                                                                    |              |     |   |   |
|                            | Oversikt                                                                | fra: 18. jan 2012 kl. 14:33                                                                                                    |                                                                  |                                                                                    |              |     |   |   |
|                            | Oversikt<br>Dato 🔻                                                      | fra: 18. jan 2012 kl. 14:33<br>Forklaring                                                                                                    | Rentedato                                                        | Ut fra konto                                                                       | Inn på konto |     |   |   |
|                            | Oversikt<br>Dato •                                                      | fra: 18. jan 2012 kl. 14:33<br>Forklaring<br>usr 2012                                                                                                    | Rentedato                                                        | Ut fra konto                                                                       | Inn på konto |     |   |   |
|                            | Oversikt<br>Dato ▼<br>∧ Jar<br>17. jan                                  | fra: 18. jan 2012 kl. 14:33<br>Forklaring<br>uar 2012<br>Värekjap i butikk, reservert transaksjon Varekjap i butikk                                                                                                    | Rentedato                                                        | Ut fra konto<br>371,12                                                             | inn på konto |     |   |   |
|                            | Oversikt<br>Dato ▼<br>^ Jar<br>17. jan<br>16. jan                       | fra: 18. jan 2012 kl. 14:33<br>Forklaring<br>uar 2012<br>Varekjap i butikk, reservert transaksjon Varekjap i butikk<br>Varekjap Bunnpris Blakst Slemmestadvn Vetre Dato 18. jan kl. 09.25                                                                                                    | Rentedato<br>16. jan                                             | Ut fra konto<br>371,12<br>96,10                                                    | Inn på konto |     |   |   |
|                            | Oversikt<br>Dato ▼<br>^ Jar<br>17. jan<br>16. jan                       | fra: 18. jan 2012 kl. 14:33<br>Forklaring<br>uar 2012<br>Varekjep <i>i butikk, reservert transaksjon Varekjep i butikk</i><br>Varekjep Bunnpris Blakst Slemmestadvn Vetire Dato 18. jan kl. 09.25<br>Grio 3045 Telenor. Nettgiro M/kid                                                                                                    | Rentedato<br>16. jan<br>16. jan                                  | Ut fra konto<br>371,12<br>96,10<br>1750,00                                         | Inn på konto |     |   |   |
|                            | Oversikt<br>Dato ▼<br>∧ Jar<br>17. jan<br>16. jan                       | fre: 18. jan 2012 kl. 14:33<br>Forklaring<br>uar 2012<br>Varekjap <i>i butikk, reservert transaksjon Varekjap i butikk</i><br>Varekjap Bunnpris Blakst Stemmestadvn Vettre Dato 16. jan kl. 09.25<br>Giro 3645 Telenor Nettgiro Mikid<br>Giro 3645 DNB Kort Nettgiro Mikid                                                                                                    | Rentedato<br>16. jan<br>16. jan<br>16. jan                       | Ut fra konto<br>371,12<br>96,10<br>1750,00<br>500,00                               | Inn på konto |     |   |   |
|                            | Oversikt<br>Dato V<br>Jar<br>17. jan<br>16. jan                         | fre: 18. jan 2012 kl. 14:33<br>Forklaring<br>uar 2012<br>Varekjap <i>i butikk, reservert transaksjon Varekjap i butikk</i><br>Varekjap Bunnpris Blakst Slemmestadvn Vettre Dato 16. jan kl. 09.25<br>Giro 3645 Telenor Nettgiro M/kid<br>Giro 3616 DNB Kort Nettgiro M/kid<br>Giro 3616 Asker Og Bærums Budsikke Asa Nettgiro M/kid                                                                                                    | Rentedato<br>16. jan<br>16. jan<br>16. jan<br>14. jan            | Ut fra konto<br>371,12<br>96,10<br>1750,00<br>500,00<br>700,00                     | inn på konto |     |   |   |
|                            | Oversikt<br>Dato V<br>Jar<br>17. jan<br>16. jan<br>14. jan<br>12. jan   | fra: 18. jan 2012 kl. 14:33<br>Forklaring<br>uar 2012<br>Varekjap <i>i butikk, reservert transaksjon Varekjap i butikk</i><br>Varekjap Bunnpris Blakst Slemmestadvn Vetre Dato 18. jan kl. 09.25<br>Giro 3646 DNB Kort Nettgiro M/kid<br>Giro 3646 DNB Kort Nettgiro M/kid<br>Giro 3610 Asker Og Baerums Budsikke Asa Nettgiro M/kid<br>Utak i Automat 113861138 Kongensgt DnB Bank Asa                                                                                                    | Rentedato                                                        | Ut fra konto<br>371,12<br>96,10<br>1750,00<br>500,00<br>700,00<br>400,00           | Inn på konto |     |   |   |
|                            | Oversikt<br>Dato ▼<br>↓ Jar<br>17. jan<br>18. jan<br>14. jan<br>12. jan | fra: 18. jan 2012 kl. 14:33<br>Forklaring<br>war 2012<br>Varekjop <i>i butikk, reservert transaksjon Varekjop i butikk</i><br>Varekjop Bunnpris Blakst Slemmestadrw Vettre Dato 18. jan kl. 09.25<br>Giro 3645 DNB Kort Nettgiro M/kid<br>Giro 3610 Asker Og Barums Budslikk Asa Nettgiro M/kid<br>Uttak i Automat 113651138 Kongensgt DnB Bank Asa<br>Giro 3619 DNB Kort (bart State State S | Rentedato<br>16. jan<br>16. jan<br>16. jan<br>14. jan<br>12. jan | Ut fra konto<br>371,12<br>96,10<br>1750,00<br>500,00<br>700,00<br>400,00<br>300,00 | Inn på konto |     |   |   |

#### **Innlogging via Nettbrett**

- 1) Finn din Bank App på Nettbrettet,
- 2) velg BankID på mobil
- 3) Sjekk at referansen er den samme på Nettbrett og Mobiltlf.
- 4) Trykk Godta

| 4) Trykk <b>Go</b> o   | dta                                          | 3)                                                                                                    | ****                                                        |
|------------------------|----------------------------------------------|----------------------------------------------------------------------------------------------------|-------------------------------------------------------------|
| 1)<br>DNB<br>Mobilbank | 2) En El El El El El El El El El El El El El | DNB Bank ASA<br>=== bank ID Identifisering Meny =<br>Referanseord ⑦<br>SYRLIG TECHNO<br>Felg instruksene på din mobil | Bekreft referanse: SYRLIG TECHNO<br>hos DNB Bank for BankID |
|                        |                                              | BankID brukersted:<br>DNB Bank                                                                                        | Avbryt Godta                                                |

# Tema: VIPPS

Vipps virker for alle, uansett hvilken bank du har. Alt du trenger er Vipps og mobilnummeret til personen du skal sende penger til.

Det koster ingenting å vippse penger til venner så lenge beløpet er under 5 000 kr. Skal du vippse mer enn 5 000 kr, koster det 1% av beløpet.

For å kunne bruke Vipps må du:

- Være over 15 år
- Ha norsk telefonnummer og personnummer
- Ha en smarttelefon

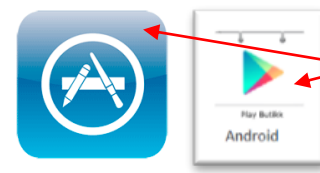

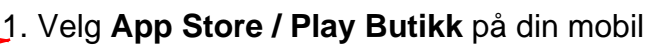

2. Søk vipps, velg ikonet du ser avbildet

3. Last ned og installer

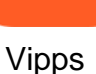

- 4. Åpne APPEN
- 5. Registrer deg med navn, fødselsnummer og mobilnummer
- 6. Tast inn ditt bankkontonummer
- 7. Tast inn nummer på ditt bankkort, utløpsdato og CVC kode
- 8. Lag en PIN-kode. (fire sifre)

Nå er Vipps-APPEN klar til bruk. Neste gang du åpner den, må du skrive inn PIN-koden.

#### 1.Skriv inn PIN-koden

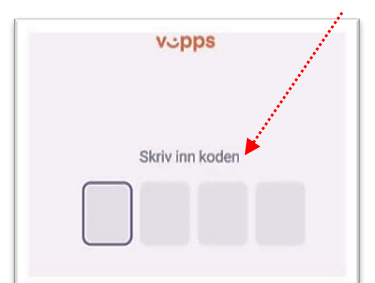

4.Sett inn ønsket beløp og tekst. Trykk **neste,** så **send** 

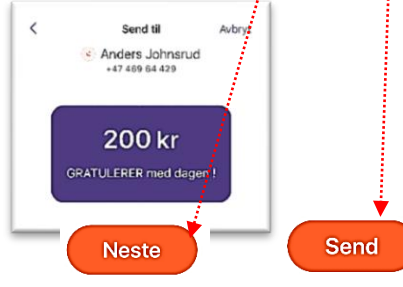

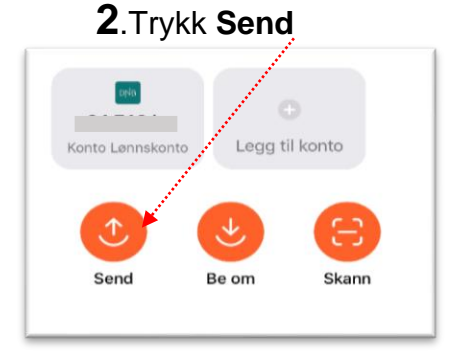

5. Skriv din PIN-kode

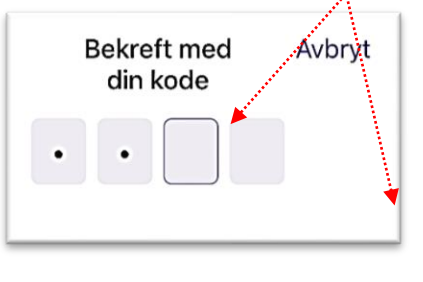

**3.** Skriv navn eller mobilnummer til en du skal betale til, trykk **Neste** 

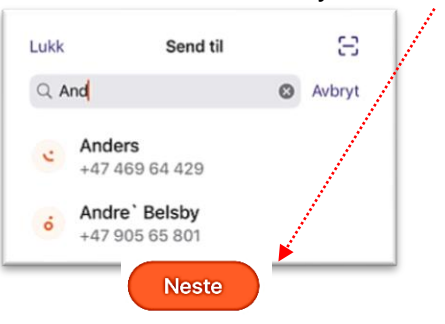

6. og VIPPS.. så har du vippset

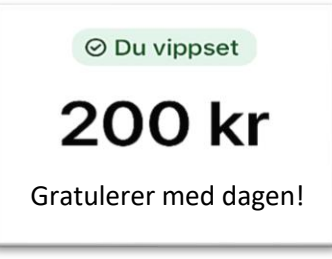

Dersom din venn ikke har Vipps ennå, vil du få opp en beskjed < Avbryt Send til på din mobilskjerm. +47 997 00 027 Mottakeren har ikke Vipps ennå Mottakeren har ikke Vipps og må opprette en profil før du ennå og må opprette en profil før du kan sende kan sende penger penger ⊙ Kort oppsummert 10 kr Dette er en test Trykk Be om 🥹 hvis du ønsker å sende du en påminnelse til vedkommende om at du ikke har fått penger de skylder deg. Følg samme fremgangsmåte som når du skal Vippse penger Send Takk, oleder oss til... - 03.02.2020 Trykk Hjem for å komme tilbake til hovedsiden. 50 kr 4 Du vippset - 17.01.2020 Trykk Betalinger for å se oversikt over kjøp du har gjort i Vipps. Du vippset - 09.01.2020 85 kr Trykk oppgjør for å dele fellesutgifter med de du har lagt ut for. l Takk for penger, Je... 22.12.2019 Stine Johnsrud tusen takk!! 9 - 21.12.2019 Eksempel: ¢ Du har vært på helgetur eller ferie med venner, og ønsker å dele ÷ utgiftene likt. Oppgjør Betalinge Profil Opprett en gruppe med valgfritt navn i Vipps • Legg til medlemmene som skal være med, opptil 20 pers. • Legg til utleggene du har hatt i løpet av perioden Trykk profil for å tilgang til personlig informasjon Reidun Elvestad 👗 Personlig informasjon Innlogging og tilgang Ω Kontoer og kort 俞 En konto og ett kort Regninger og eFaktura Legg til barn Varslinger VIKTIG: O Hjelp og kundeservice Trykk Logg ut når du er ferdig aqqiV mO [→ Logg ut ¢ -Betalinger Oppgjø Profil